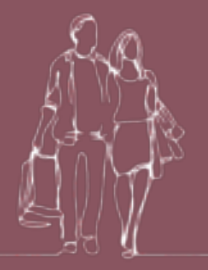

## So einfach kann man die <mark>Gutscheinkarte einlösen!</mark> AUSFÜHRLICHE ANLEITUNG MIT DER **APP**

1: Lade die App <u>ValueMaster Terminal</u> von Brain Behind Ltd. im Google Play Store oder Apple App Store Store runter.

2: App öffnen.

3: Zugangsdaten eingeben und auf "ANMELDEN" tippen. Tipp: Am besten Auto Login aktivieren, in dem man in das Kästchen klickt. Jetzt werden die Zugangsdaten gespeichert und man muss diese das nächste mal nicht mehr eingeben.

4: Links oben auf die drei Striche tippen.

5: Nun öffnet sich das Menü. Jetzt auf den ersten Punkt "Guthaben einlösen" tippen.

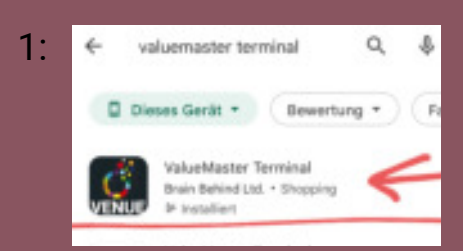

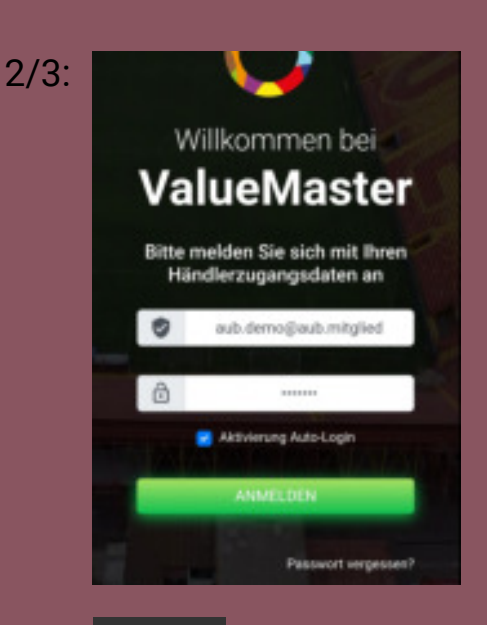

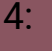

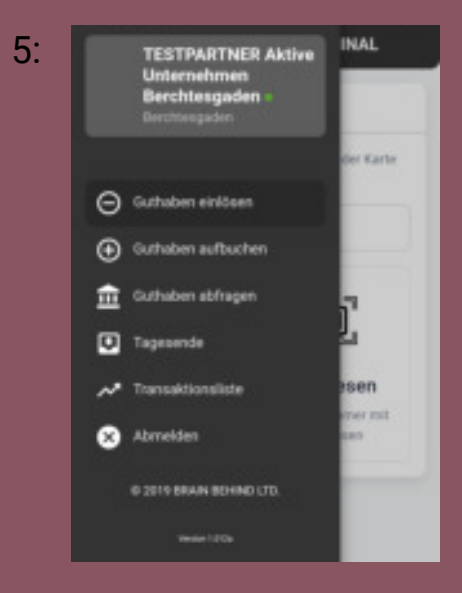

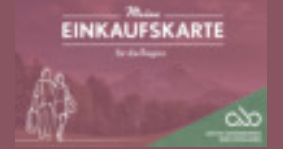

AKTIVE UNTERNEHMEN BERCHTESGADEN E.V. 2022/Magdalena Wimmer - Seite 1 von 2

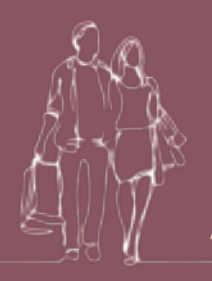

## So einfach kann man die <mark>Gutscheinkarte einlösen!</mark> AUSFÜHRLICHE ANLEITUNG MIT DER **APP**

6: Nun entweder die Kartennummer eingeben, in dem man in das Feld "Kartennummer eingeben" tippt. Tipp: Noch einfacher ist es einfach den **Strichcode** zu scannen.

Hierfür einfach auf "QR lesen" tippen. Es öffnet sich die Kamera. Jetzt die "Meine EINKAUFSKARTE" umdrehen und die **ganze Karte** oder **den Strichcode** (Achtung: **nicht** den viereckigen QR Code) scannen (also einfach die Rückseite der Karte, unter die Kamera des Handys halten.)

7: Die Karte wurde erkannt. Rechts neben der Kartennummer ist ersichtlich, wie viel Guthaben sich auf der Karte befindet.

Nun kann man entweder einen der vier vorgeschlagenen Geldbeträge antippen, oder man gibt manuell einen Betrag ein. Dazu in das "0,00" Feld tippen und den Wunschbetrag eingeben.

Jetzt auf "Guthaben einlösen" tippen.

8: Das Guthaben wurde erfolgreich eingelöst.

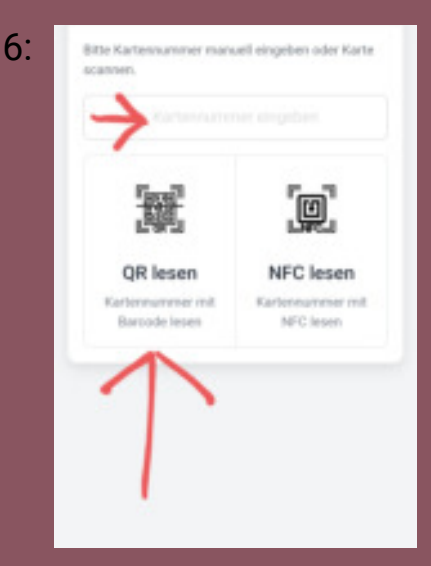

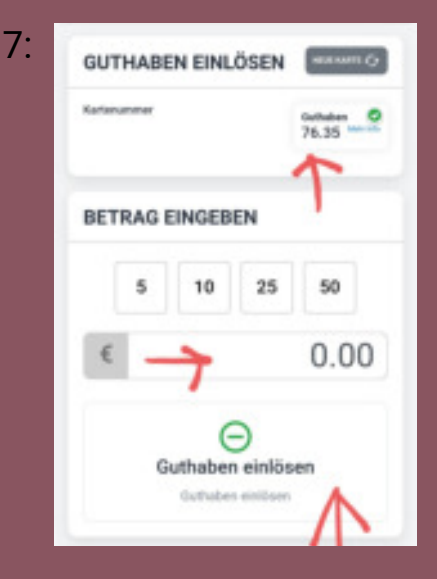

## Bei Rückfragen gerne jederzeit melden unter: info@aktive-unternehmen-bgd.de

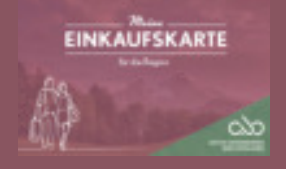

AKTIVE UNTERNEHMEN BERCHTESGADEN E.V.

2022/Magdalena Wimmer - Seite 2 von 2